## How to appear in Court via Webex

www.courts.state.co.us

Step 1: Go to www.courts.state.co.us

Step 2: Click on Find a Court

Step 3: Click on County Courts

Step 4: Click on County

Step 5: Click on the box with the picture and it says Virtual Courtroom

Step 6: Click on the Virtual Courtroom that your case is assigned to

Step 7: Click on Join Meeting or use the phone number to call in

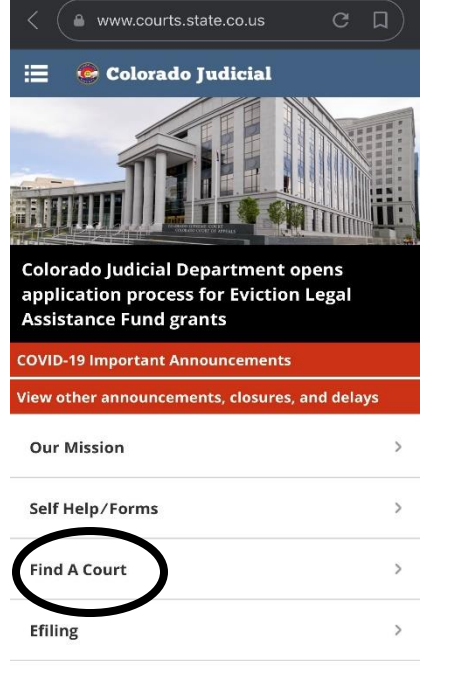

>

| 😑 🛭 🧔 Colorado Judicial |   |
|-------------------------|---|
| < Home                  |   |
| Find a Court            |   |
| Frial Courts            |   |
| County Courts           | > |
| District Courts         | > |
| Appellate Courts        |   |
| Supreme Court           | > |
| Court of Appeals        | > |

www.courts.state.co.us **Rio** Grande > Routt 5 Saguache > > San Juan San Miguel > Sedgwick > > Summit Teller > Washington > Weld > > Yuma

## 19th Judicial District / Weld County

Work With Us

INFORMATION REGARDING COURT OPERATIONS IN RESPONSE TO COVID-19 (the "Novel Coronavirus")

NEW: Administrative Order 2020-16 Requiring Facial Coverings to be Worn in All Indoor Public Spaces of the 19th Judicial District Courthouse and Probation Buildings

FOURTH REVISED Administrative Order 2020-06 Regarding Court Operations under COVID-19 Advisorr (Updated 6/19/2020)

> Via ual Courtroom Information: If you hearing is scheduled via WebEx, you nay click on the Virtual Courtroom ICC I for division specific information.

None Control Court Court Court Court Court Court Civil Money Return Procedures (Updated 5/19/2020)

## Community Resources in Weld County

## WHERE TO GET INFORMATION

All parties and counsel shall contact the appropriate court to reschedule. The courts may also initiate rescheduling. Dockets are available to view on the Colorado Judicial Branch website:

https://www.courts.state.co.us/dockets/ Motion to appear by telephone or reschedule court date is

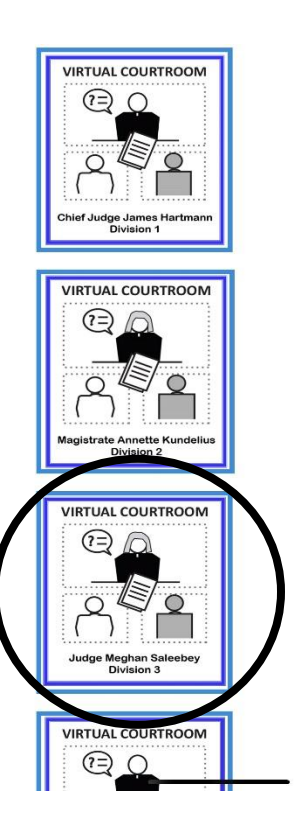

**Other Courts** 

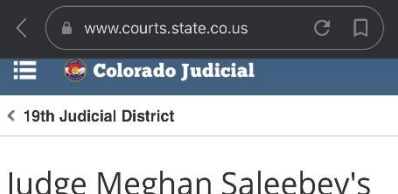

Judge Meghan Saleebey's Virtual Courtroom

**Division 3** 

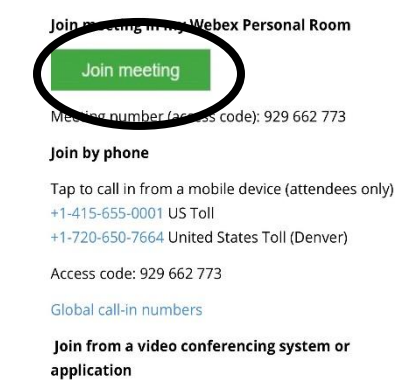

Dial meghan.saleebey@judicial.webex.com

You can also dial 173.243.2.68 and enter your meeting